# **CONFIGURAÇÃO MERCADO PAGO**

## 1) CADASTO

Para realizar seu cadastro no Mercado Pago acesse: https://www.mercadopago.com.br e clique no botão "Crie a sua conta":

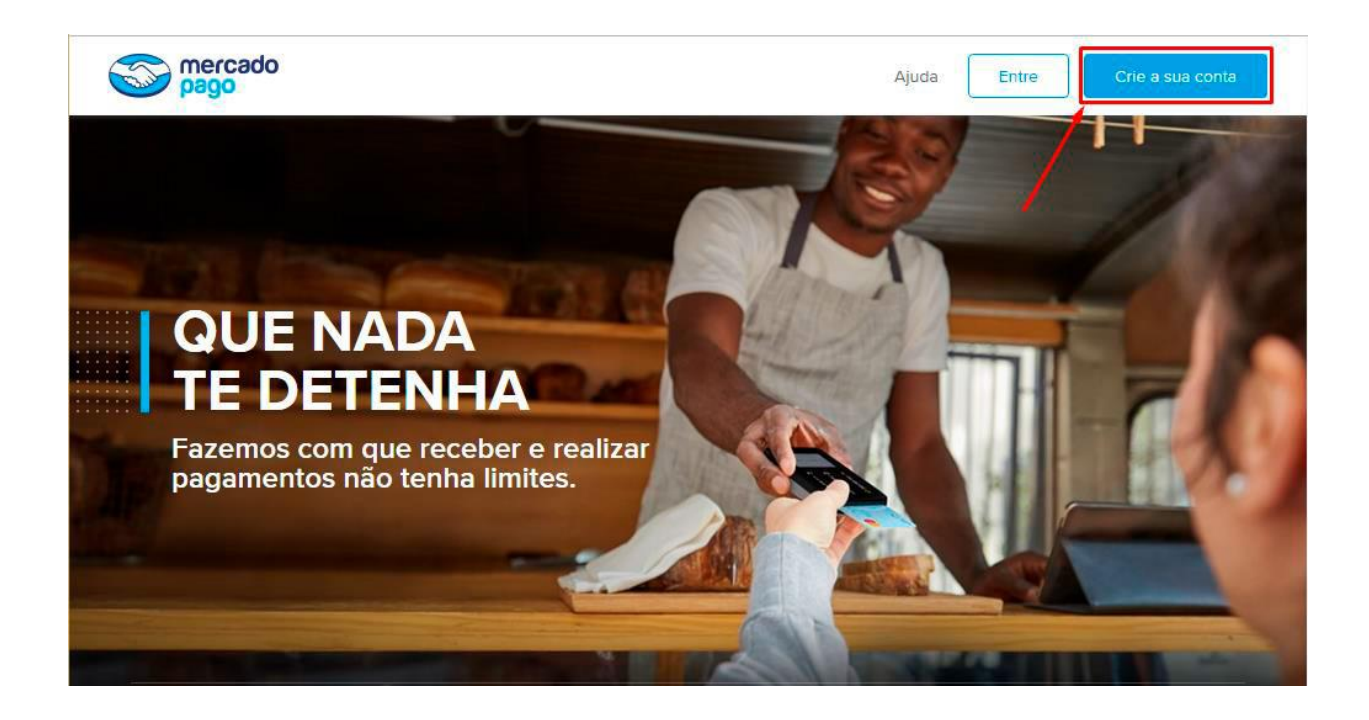

Na tela que segue preencha com seus dados pessoais ou os dados da sua empresa e clique no botão "**Criar conta**":

| Complete os seus dado | s                                 | Criar uma conta de empresa > |
|-----------------------|-----------------------------------|------------------------------|
| Nome                  | Sobrenome                         |                              |
| CPF                   | Celular                           |                              |
| E-mail                | Senha                             |                              |
| Não sou um robô       | reCAPTCHA<br>Privacidade - Termos |                              |

Você receberá um e-mail de confirmação de cadastro, basta clicar no link que estará no seu e-mail e logo em seguida na página que será aberta clicar em "**Confirmar o cadastro**" para fazer a confirmação do cadastro.

## 2) CADASTRAR INFORMAÇÕES

### 2.1) DADOS BANCÁRIOS

Após realizar o login em sua conta, acesse o menu de "Ver Perfil" que fica no ícone ao lado do seu nome no canto superior esquerdo:

| 8 Perfil Teste    | Configurações                                                                                                    |
|-------------------|----------------------------------------------------------------------------------------------------|
| Ver Perfil 🔫      | Dados da Minha conta Negócio Seguranca Tarifas e prazos                                                                                                    |
| Ajuda             |                                                                                                    |
| Sair              |                                                                                                    |
| Rendimentos       | [2] [contact = 1] [2] [2] (contact = 1] [2] [2] (contact = 1] [2] [2] (contact = 1] [2] [2] (contact = 1] [2] [2] (contact = 1] [2] [2] (contact = 1] [2] [2] (contact = 1] [2] [2] (contact = 1] [2] (contact = 1] [2] (contact = 1] [2] (contact = 1] [2] (contact = 1] [2] (contact = 1] [2] (contact = 1] [2] (contact = 1] [2] (contact = 1] [2] (contact = 1] [2] (contact = 1] [2] (contact = 1] [2] (contact = 1] [2] (contact = 1] (contact = 1] (contac |
| Receber pagamento |                                                                                                    |
| Código QR         |                                                                                                    |
| Botão e link de   |                                                                                                    |
| pagamento         |                                                                                                    |

Em seguida role a página até o final para encontrar o bloco "**Contas Bancárias**" e clique no link "Adicionar conta" para cadastrar uma conta.

Na próxima tela, preencha todos os dados que solicitar e no final da página clique no botão "Continuar".

#### 2.2) CLIENTE ID E SECRET KEY

Para você pegar os dados de Cliente ID e Secret Key, acesse este link direto: https://www.mercadopago.com.br/account/credentials depois clique na aba "Checkout básico" e copie as informações de "CLIENT\_ID" e "CLIENT\_SECRET".

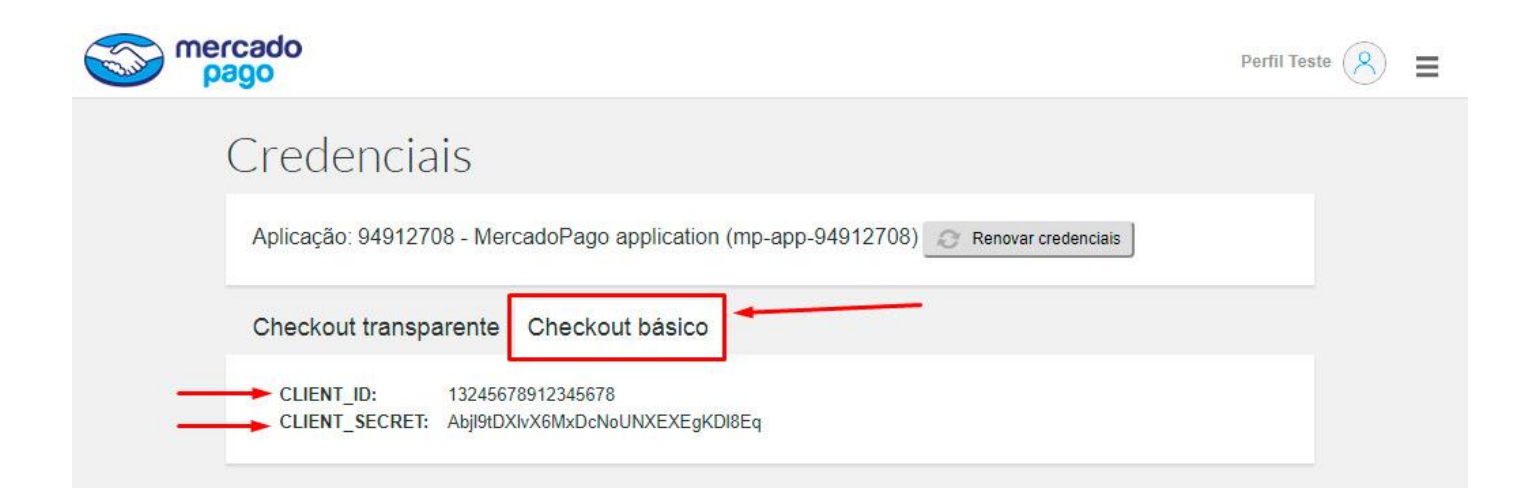

#### 2.3) CONFIGURAÇÃO NA LOJA VIRTUAL

Acesse o admin da sua loja virtual agora e vá no menu em **"Configurações > Formas de Pagamento"** e em intermediadores, escolha **"Marcado Pago"**, ative e preencha as informações que copiou do Mercado Pago e em seguida clique no botão **"Salvar Configurações de Pagamento"**.

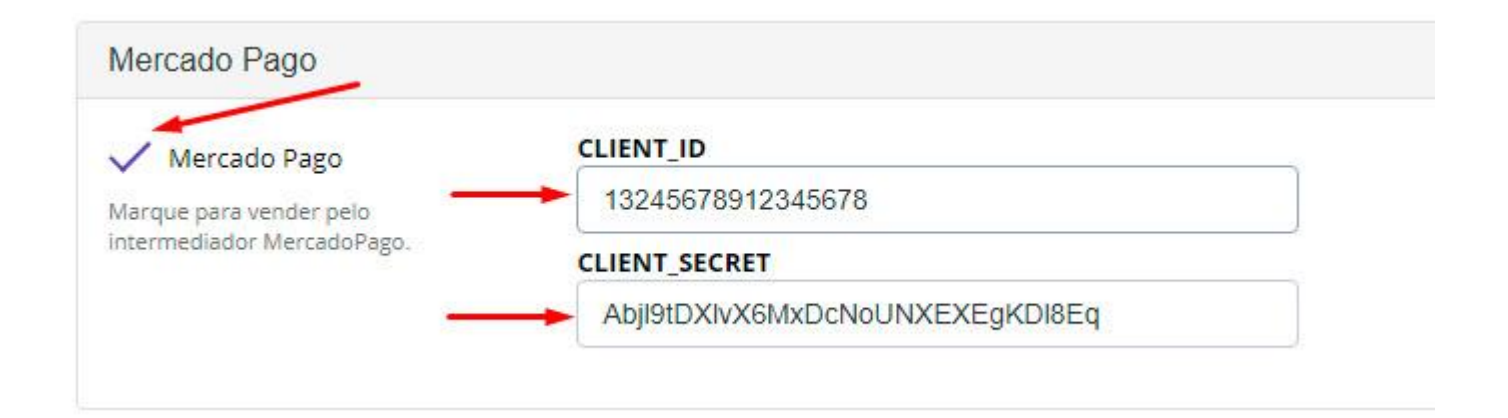

Pronto, Mercado Pago configurado em sua loja virtual, agora basta realizar o teste de compra para verificar se o pedido irá chegar em seu painel. Vale a pena informar que no dia 13 de setembro de 2018 o Mercado Envios foi descontinuado para integrações de Mercado Pago, funcionando apenas dentro do próprio Mercado Livre.